| 分類 | 在 WinCE PAC 系統和應用時常見問題 |    |       |    |           | 編號 | 1-005-07   |
|----|------------------------|----|-------|----|-----------|----|------------|
| 作者 | Eric_Shiu              | 版本 | 2.0.0 | 日期 | 2018/4/27 | 頁碼 | <u>1/2</u> |

## 如何校正ViewPAC觸控螢幕

應用於:

| 平台      | OS 版本 | PAC utility 版本 |
|---------|-------|----------------|
| WinPAC  | N/A   | N/A            |
| ViewPAC | 所有版本  | 所有版本           |

觸控螢幕出廠時已做好校正。當螢幕觸碰位置不準確時,就要重新校正。

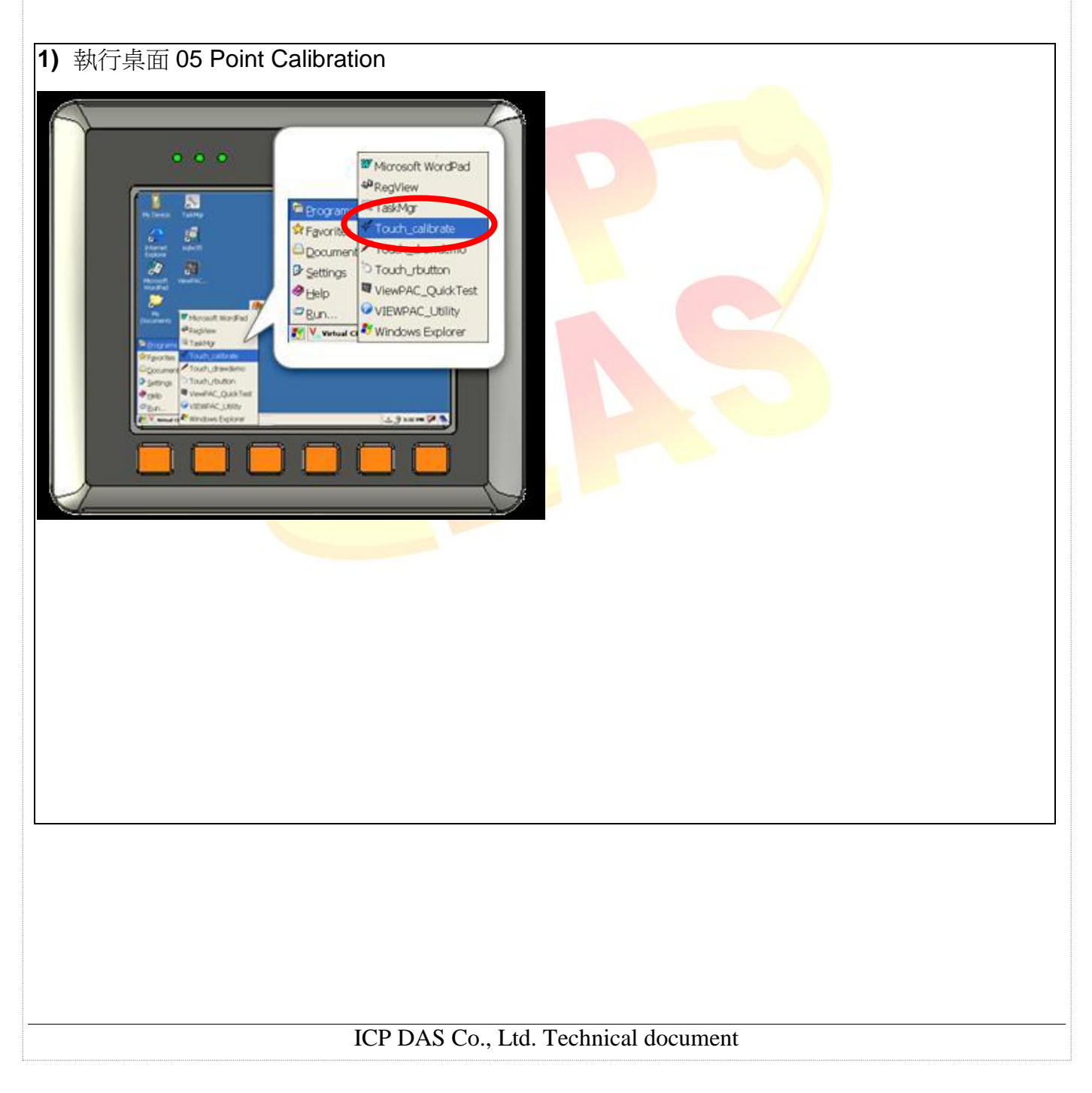

| 分類 | 在 WinCE PAC 系統和應用時常見問題 |    |       |    |           | 編號 | 1-005-07   |
|----|------------------------|----|-------|----|-----------|----|------------|
| 作者 | Eric_Shiu              | 版本 | 2.0.0 | 日期 | 2018/4/27 | 頁碼 | <u>2/2</u> |

2) 輕敲觸控筆於每個校正記號 (+) 精確的 中心點

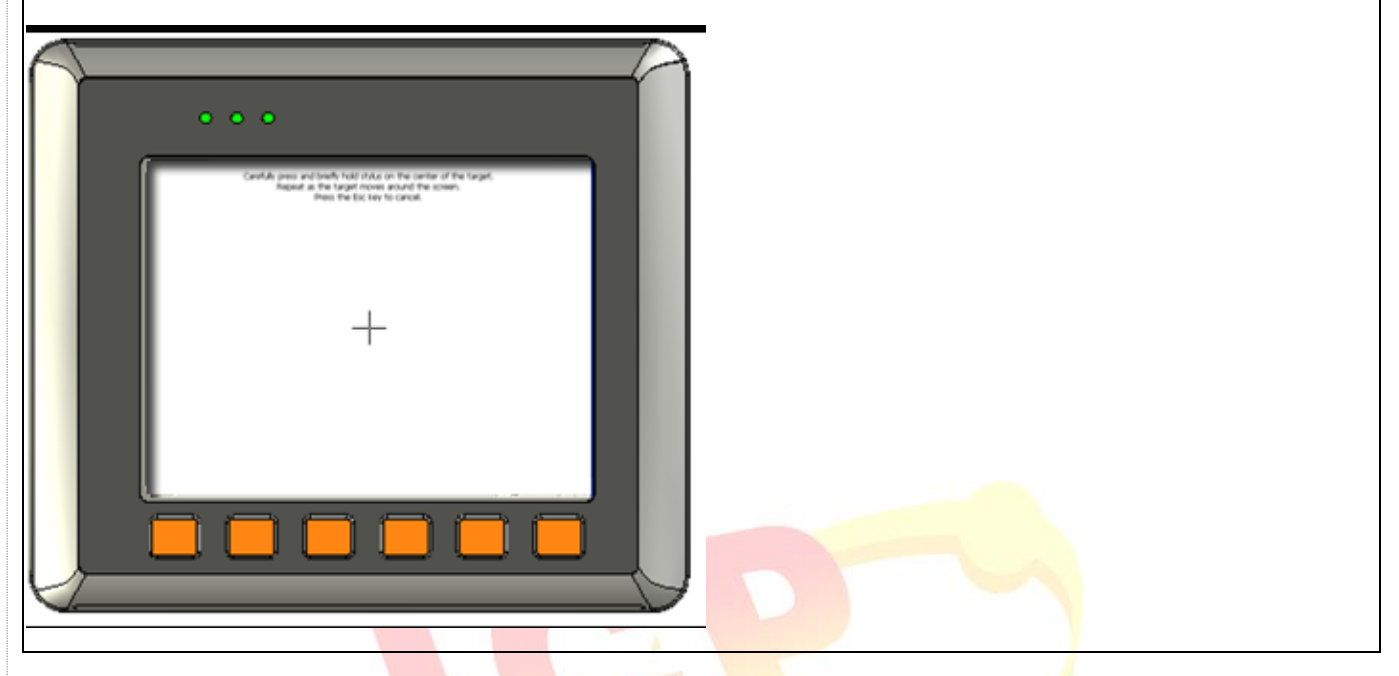

3) 於螢幕上觸碰一下, 結束校正程式

ICP DAS Co., Ltd. Technical document